# **ΜΕΟΙΛΤΕΚ**

#### **VRE SDK Guide**

Copyright © MediaTek Inc. All rights reserved.

## Create VRE App(1)

- Step1: Run the Microsoft Visual C++
- Step2: Create the VRE project
  - File->New->Projects->VRE IDE AppWizard

| New                                          | ? 🛛                        |          |                  |
|----------------------------------------------|----------------------------|----------|------------------|
| Files Projects Workspaces Other Documents    | 1                          |          | Project name     |
| ATL COM AppWizard                            | Project name:              |          | -                |
| BREW Application Wizard                      | helloworld                 |          |                  |
| CusAppWiz AppWizard                          | lecation:                  | <u> </u> | Project Leastion |
| Custom AppWizard                             | E-tty/DEMOthelloworld      |          | Froject Location |
| Database Project     DevStudio Add-in Wizard | E.ITTEIDEMOINENDWUND       |          |                  |
| ISAPI Extension Wizard                       |                            |          |                  |
| Makefile                                     | Create new workspace       |          |                  |
| MFC AppWizard (dll)                          | C Add to current workspace |          |                  |
| MFC AppWizard (exe)                          | Dependency of:             |          |                  |
| WINFC Approvizand(exel——VC知识库                |                            |          |                  |
| VRE IDE AppWizard                            | ,                          |          |                  |
| a Win32 Application                          |                            |          |                  |
| Win32 Dynamic-Link Library                   | Platforms:                 |          |                  |
| Win32 Static Library                         | In S2                      |          |                  |
|                                              |                            |          |                  |
| VRE IDE Wizard                               | -                          |          |                  |
|                                              | OK Cancel                  |          |                  |

### Create VRE App(2)

Step3: Setting the VRE Application

| VRE IDE AppWizard - Step 1 of 1                               | X           |
|---------------------------------------------------------------|-------------|
| VRE Settings                                                  |             |
| Screen Type:                                                  |             |
| C QCIF © QVGA C WQVGA C HVGA                                  | Screen type |
| ○ QCIF_LS ○ QVGA_LS ○ WQVGA_LS ○ HVGA_LS                      |             |
| © QVGA_LS_QWER © QCIF_LS_QWER                                 |             |
| Memory: 800 KB                                                | Memory size |
| Development Info:                                             |             |
| Developer Mediatek                                            |             |
| Application name HelloWorld                                   |             |
|                                                               |             |
| <u>≺Back</u> <u>N</u> ext > <u>Finish</u> Cancel <u>H</u> elp |             |
|                                                               |             |

#### **VRE App Source File**

#### VRE App Source File

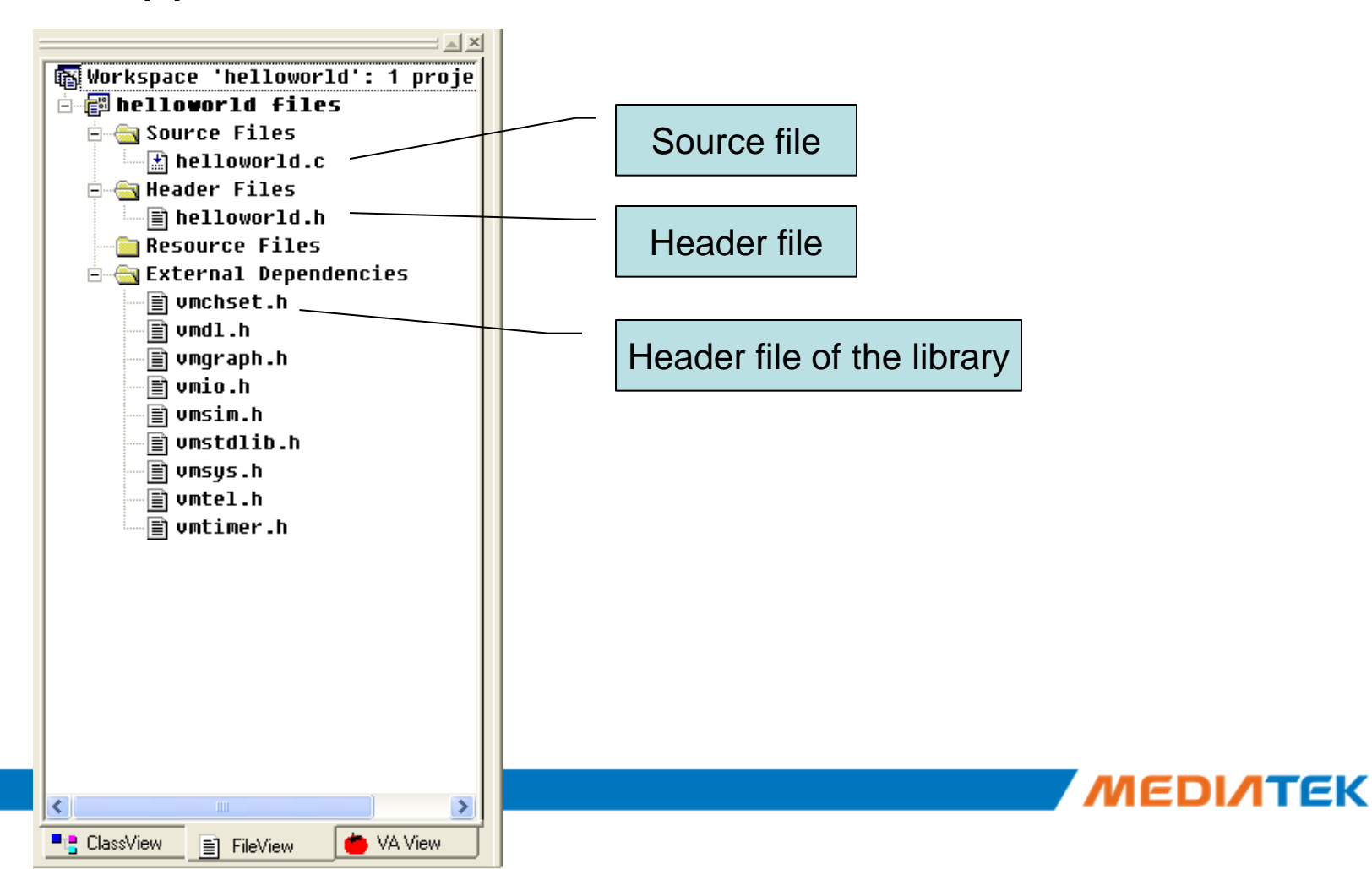

## Build the VRE App

- Build the VRE App in VC
  - Menu: Build->Rebuild All
- The build information will show in the Build page.

```
Deleting intermediate files and output files for project 'helloworld - Win32 Debug'.
-------Configuration: helloworld - Win32 Debug------
Compiling...
helloworld.c
Linking...
LINK : warning LNK4098: defaultlib "LIBCD" conflicts with use of other libs; use /NODEFAULTLIB:library
build for VRE Applications
Microsoft (R) Library Manager Version 6.00.8168
Copyright (C) Microsoft Corp 1992-1998. All rights reserved.
helloworld.exe - 0 error(s), 1 warning(s)
Build information
```

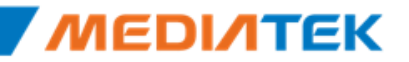

## **Run the VRE App**

#### Run the VRE App in VC

– Menu: Build->Execute(Ctrl+F5)

| To                                                | olbar: 🛛 🕸 🗃 🖌 🦉 | i i i i i i i i i i i i i i i i i i i | Temory State               | ×                     | <b>v</b>     |          |           |         | × |
|---------------------------------------------------|------------------|---------------------------------------|----------------------------|-----------------------|--------------|----------|-----------|---------|---|
|                                                   |                  |                                       | System Memory State-       | MEM SMS/CALL SIM FONT |              |          |           |         |   |
|                                                   |                  |                                       | Total Memory(Byte): 819200 |                       |              |          |           | 0       |   |
|                                                   |                  |                                       | Available Size:            | 816512                | •            | ¥R       | E Simulat | tor (O) |   |
|                                                   |                  |                                       | Current Used:              | 2688                  |              |          |           |         |   |
| _                                                 |                  |                                       | Memory Peak:               | 2960                  |              |          |           |         |   |
|                                                   |                  |                                       | Malloc Count:              | 35                    |              |          |           |         |   |
|                                                   | VRE Application  |                                       | Free Count:                | 2                     |              |          |           |         |   |
|                                                   |                  |                                       | Failed Times:              | 0                     |              |          |           |         |   |
|                                                   | Пенотопи         |                                       | Max Failed Size:           | 0                     |              |          |           |         |   |
|                                                   |                  |                                       | App Memory State           |                       |              |          |           |         |   |
|                                                   |                  |                                       | Total Memory(Byte):        | 819200                |              |          |           |         |   |
|                                                   |                  |                                       | File Used Space:           | 0                     |              |          |           |         |   |
|                                                   |                  |                                       | APP Available Size:        | 819200                |              |          |           |         |   |
|                                                   |                  |                                       | APP Used Memory:           | 0                     |              |          |           |         |   |
|                                                   |                  |                                       | Malloc Count:              | 0                     |              |          |           |         |   |
|                                                   |                  |                                       | Free Count:                | 0                     |              |          |           |         |   |
|                                                   |                  |                                       | Failed Times:              | 0                     |              |          |           |         |   |
|                                                   |                  |                                       | Max Failed Size:           | 0                     |              | . [      | <u> </u>  |         |   |
|                                                   |                  |                                       | tiEda£                     | HPPOPT RC             |              | •        |           | •       |   |
|                                                   |                  |                                       |                            | off on _Da            |              | <u> </u> | AREF      | -       |   |
|                                                   |                  |                                       | output files for pr        | oject 'hello          |              | -        | -         |         |   |
|                                                   |                  |                                       | on: helloworld - Win       | 132 Debug             |              |          | a         | -       |   |
|                                                   |                  |                                       |                            |                       |              |          | 2 ABC     | 3 DEF   |   |
|                                                   |                  |                                       | lib "LIPCD" conflict       | e with use a          | 4            | GHI      | 5 jkl     | 6 мно   |   |
| ersion 6.00.8168<br>92-1998. All rights reserved. |                  |                                       | 7                          | PQRS                  | <b>8</b> тиv | 9 wxyz   |           |         |   |
|                                                   |                  |                                       | k                          | ¢                     | 0            | # - +    |           |         |   |
|                                                   |                  |                                       | warning(s)                 |                       |              |          |           |         |   |

ГГК

## **VRE App Main Function**

VRE app entry function

- vm\_main()

- Register event handler
  - vm\_reg\_sysevt\_callback()
    - handle\_sysevt() System event handle function
  - vm\_reg\_keyboard\_callback()
    - handle\_keyevt() Key event handle function
  - vm\_reg\_pen\_callback()
    - handle\_penevt() Pen event handle function

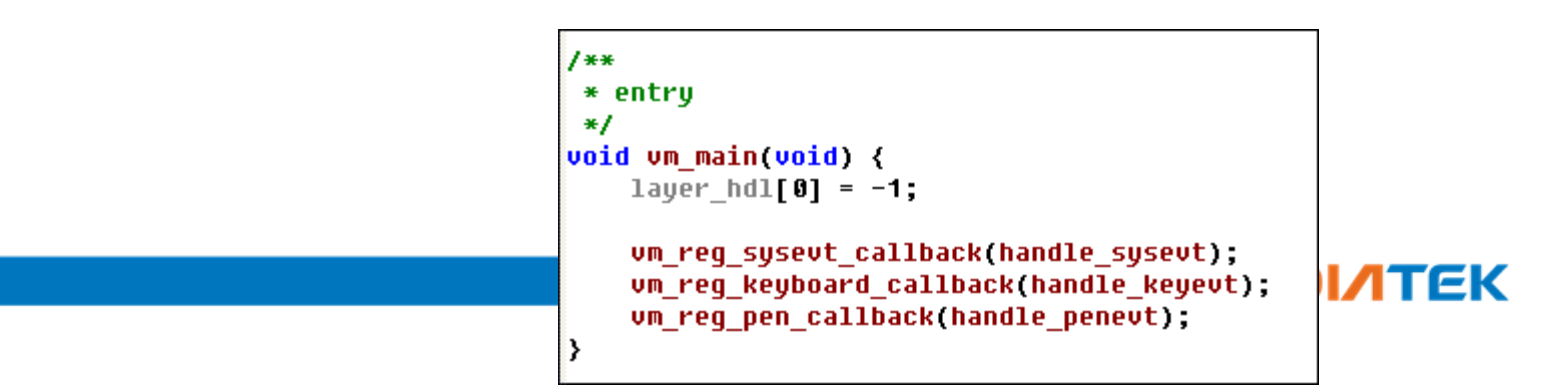

### handle\_sysevt()

- System event handle function, deal with the system event message.
- Parameter
  - Message
    - VM\_MSG\_PAINT
      - Create layer, update the screen
    - VM\_MSG\_INACTIVE
      - Delete layer when popup
    - VM\_MSG\_HIDE
    - VM\_MSG\_QUIT
      - Delete layer and exit the app.
  - Param
    - Reserved

```
#ifdef
           SUPPORT BG
   /* The application updates the screen when receiving the message VM_MSG_PAINT
   * what is sent after the application is activated. The application can skip
      the process on screen when the VM MSG ACTIVE or VM MSG INACTIVE is received.
   ×
   */
   switch (message) {
       case UM MSG CREATE:
           /* the GDI operation is not recommended as the response of the message*/
           break;
       case UM MSG PAINT:
           /* cerate base layer that has same size as the screen*/
           layer hdl[0] = vm_graphic_create_layer(0, 0,
               vm graphic get screen width(),
               vm graphic get screen height(), -1);
           /* set clip area */
           vm graphic set clip(0, 0,
               vm_graphic_get_screen_width(),
               vm_graphic_get_screen_height());
           draw hello();
           break:
       case VM MSG HIDE:
       case VM MSG QUIT:
           if( layer_hdl[0] != -1 )
           {
               vm graphic delete layer(layer hdl[0]);
               layer hd1[0] = -1;
           }
           break;
   3
```

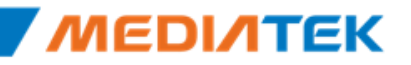

### handle\_keyevt()

- Key event handle function, deal with the KEY\_DOWN, KEY\_UP, etc.
- Parameter
  - Event
    - VM\_KEY\_EVENT\_DOWN
    - VM\_KEY\_EVENT\_UP
    - VM\_KEY\_EVENT\_LONG\_PRESS
    - VM\_KEY\_EVENT\_REPEAT
  - Keycode
    - VM\_KEY\_OK
    - VM\_KEY\_LEFT\_SOFTKEY
    - VM\_KEY\_RIGHT\_SOFTKEY
    - VM\_KEY\_NUM0

VM\_KEY\_NUM1

| void handle_keyevt(VMINT event, VMINT keycode)    |
|---------------------------------------------------|
| {                                                 |
| switch(event)                                     |
| {                                                 |
| case VM_KEY_EVENT_DOWN:                           |
| break;                                            |
| case VM_KEY_EVENT_UP:                             |
| if(VM_KEY_RIGHT_SOFTKEY == keycode)               |
| {                                                 |
| if( layer_hdl[0] != -1 )                          |
| {                                                 |
| <pre>vm_graphic_delete_layer(layer_hdl[0]);</pre> |
| layer_hdl[0] = -1;                                |
| }                                                 |
| vm_exit_app();                                    |
| }                                                 |
| Dreak;                                            |
| Case UM KEY EVENT LUNG PRESS:                     |
| Dreak;                                            |
| Case VM KEY EVENI KEPEHI:                         |
| Dreak;                                            |
| OCTAULT:                                          |
| Dreak,                                            |
| 7                                                 |
| 7                                                 |

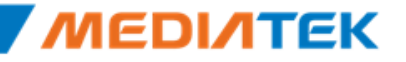

#### handle\_penevt()

- Pen event handle function, deal with the PEN\_DOWN, PEN\_UP, etc
- Parameter
  - Event
    - VM\_PEN\_EVENT\_TAP
    - VM\_PEN\_EVENT\_RELEASE
    - VM\_PEN\_EVENT\_MOVE
    - VM\_PEN\_EVENT\_REPEAT
    - VM\_PEN\_EVENT\_LONG\_TAP
  - X

Y

- The x-coordinate of the pen touch
- The y-coordinate of the pen touch

```
void handle penevt(VMINT event, VMINT x, VMINT y)
    switch(event)
    {
            VM PEN EVENT TAP:
    case
        break:
            UM PEN EVENT RELEASE:
    case
        if( x > (vm_graphic_get_screen_width() / 2) &&
            y > (vm graphic get screen height() * 9 / 10))
        {
            if( layer hdl[0] != -1 )
                vm qraphic delete layer(layer hdl[0]);
                layer hdl[0] = -1;
            }
            vm_exit_app();
        }
        break;
            UM PEN EVENT MOVE:
    case
        break;
    case
            VM PEN EVENT REPEAT:
        break;
            VM PEN EVENT LONG TAP:
    case
        break:
    default:
        break;
    }
```

# **ΜΕΟΙΛΤΕΚ**

#### www.mediatek.com

Copyright © MediaTek Inc. All rights reserved.